# Cómo presentar una renovación tardía

Todos los afiliados de Health First Colorado (el programa Medicaid de Colorado) y de Child Health Plan *Plus* (CHP+) deben renovar su cobertura médica cada año. Para renovar su cobertura, el estado le pedirá que presente información para ver si continúa siendo elegible para los beneficios.

**¡DATO IMPORTANTE!** Si no presenta su renovación a tiempo, podría perder la cobertura. *No se preocupe*: tiene 90 días a partir del día en que pierde la cobertura para presentar la renovación. Si no presenta la renovación en el transcurso de los 90 días, tendrá que solicitar los beneficios nuevamente mediante una nueva solicitud.

## PRESENTAR UNA RENOVACIÓN TARDÍA EN PEAK:

- Cuando acceda a su cuenta de PEAK, verá su lista de tareas pendientes.
- Haga clic en "Completar ahora" debajo de la casilla titulada "Renovación tardía".
- Añada la información solicitada y escriba su nombre para firmar la renovación electrónicamente.
- Una vez que haga clic en "enviar", verá una pantalla que dice "¡Éxito!". Así sabrá que ha terminado.

## SI NO TIENE UNA CUENTA DE PEAK:

- Puede devolver la carta que recibió por correo, aunque sea tarde.
- Si ya no tiene la documentación, llame o diríjase al Departamento de Servicios Humanos del condado y solicite presentar una renovación tardía. Algunos condados lo denominan "reevaluación".

Información del condado:

#### OTRA INFORMACIÓN:

Si aún es elegible, su cobertura comenzará el primer día del mes en que entregue la renovación. Si aún es elegible para beneficios y tiene gastos médicos en el transcurso de los 90 días siguientes a la pérdida de cobertura, esto es lo que debe saber:

- Si presenta la renovación en el plazo de un mes desde que perdió la cobertura, no tendrá ninguna interrupción en la cobertura médica, es decir, no tendrá que tomar medidas para que le cubran esos gastos.
- Si presenta la renovación después de que haya pasado un mes de haber perdido la cobertura, pero en el transcurso de los 90 días, tendrá que solicitar la cobertura de los gastos médicos que haya tenido durante ese período.

| <ul> <li>En la renovación en formato<br/>impreso, responderá</li> </ul>                         | B Es posible que durante los 3 meses anteriores al mes en que se presentó esta renovación se pueda solicitar ayuda para hacer frente a los gastos médicos anteriores. Si necesitan ayuda para pagar la atención médica recibida cuando no estaban cubiertos, ¿cuándo la recibieron?<br>Incluya un justificante de gastos por cada mes que solicite cobertura retroactiva. |                                                                                                    |                                                                              |                        |  |  |  |
|-------------------------------------------------------------------------------------------------|----------------------------------------------------------------------------------------------------|----------------------------------------------------------------------------------------------------|------------------------------------------------------------------------------|------------------------|--|--|--|
| esta pregunta:                                                                                  | Individual                                                                                                    | Mes uno:<br>(MM/AAAA)                                                                                                 | Mes dos:<br>(MM/AAAA)                                                        | Mes tres:<br>(MM/AAAA) |  |  |  |
|                                                                                                 |                                                                                                    |                                                                                                    |                                                                              |                        |  |  |  |
| <ul> <li>En PEAK verá esta pregunta<br/>luego de haber presentado<br/>la renovación:</li> </ul> | Solicitar cobertura<br>Es posible que haya sufrido re<br>pueda solicitar una cobertura<br>Solicitar cobertura                                                                                                    | a de salud adicional<br>cientemente una interrupción de la cobertur<br>retroactiva que le ayude a cubrir los gastos r | ra de salud por no haber completado su Renc<br>nédicos durante este período. | wación. Es posible que |  |  |  |

#### Dónde ver la fecha de la renovación:

**En PEAK**: elija "Gestionar mis beneficios" y, a continuación, "Resumen de los beneficios de la cobertura médica" y "Resumen de los beneficios de la cobertura médica".

**En la aplicación de Health First Colorado**: Inicie sesión y vaya a la sección Acceso rápido.

**Por correo**: Compruebe la fecha de renovación en la carta del estado que recibió por correo.

| COLUMADO | PEAK                                                                                                    | Panel                                                                                                    | Manejar                                           | mis beneficios ~ | Encuentre recurso | s∨ Busqu | e ayuda 🗸 | Más 🗸 | English | Cerrar cesión |
|----------|----------------------------------------------------------------------------------------------------|----------------------------------------------------------------------------------------------------|---------------------------------------------------|------------------|-------------------|----------|-----------|-------|---------|---------------|
| Ho       | la Laki                                                                                                    | sha,                                                                                                    | bie                                               | nveni            | do a PEA          | ٩K       |           |       |         |               |
| A con    | itinuación, está                                                                                                    | in los de                                                                                                    | alles re                                          | lacionados       | con su caso.      |          | 1         |       |         |               |
| No.      | de caso: 1BBX5P7                                                                                                    | Abierto                                                                                                    |                                                   |                  |                   |          |           |       |         | Þ             |
|          |                                                                                                    |                                                                                                    |                                                   |                  |                   |          |           | -     |         |               |
| Lie      | to do tore                                                                                                    | ac no                                                                                                    | ndia                                              | ntos (1)         | Verteda           |          |           | _     | -       |               |
| Lis      | ta de tare                                                                                                    | eas pe                                                                                                    | ndie                                              | ntes (1)         | <u>Vertodo</u>    |          |           | _     |         |               |
| Lis<br>Ø | ta de tare                                                                                                    | eas pe<br>cida<br>e renovación<br>d todavía pur                                                                                   | ndie                                              | ntes (1)         | <u>Vertodo</u>    |          |           |       | -       |               |
| Lis<br>P | Renovación ven<br>Se venció su plazo de<br>Noviembre 157. Uste<br>compietarlo antes de<br>beneficios el Noviem                                                                                      | cida<br>e renovación<br>d todavía pue<br>r que finalices<br>bre 307 fin.                                                          | ndie                                              | ntes (1)         | <u>Vertodo</u>    |          |           |       |         |               |
| Lis<br>Ø | ta de tare<br>Renovación ven<br>Se venció su plazo de<br>Noviembre 15?. Uste<br>completario antes de<br>beneficios el Noviem<br>Complete su renovad<br>557 de este meso su<br>serle remitidos con n | cida<br>e renovación<br>d todavía pur<br>e que finalice<br>bae 307 fin.<br>ción antes del<br>s beneficios p<br>etraso.            | ndie<br>se<br>se<br>sus<br>dia<br>ueden           | ntes (1)         | <u>Ver todo</u>   |          |           |       |         |               |
| Lis<br>P | ta de tare<br>Renovación ven<br>Noviembre 15. Uste<br>completario antes de<br>beneficios el Noviem<br>Complete su renova<br>157 de este mes o sus<br>serie remitidos con n<br>Pendiente en 21.      | cida<br>renovación<br>d todavía pue<br>e que finalice<br>bre 307 fin.<br>ión antes del<br>s beneficios p<br>etraso.<br>días 11/30 | ndie<br>se<br>de<br>sus<br>dia<br>ueden<br>//2023 | ntes (1)         | Ver todo          |          |           |       |         |               |